## TÀI LIỆU HƯỚNG DẪN SỬ DỤNG THANH TOÁN HỌC PHÍ QUA BIDV SMARTBANKING

- **Bước 1:** Sinh viên đăng nhập hệ thống bằng cách truy cập ứng dụng BIDV Smart banking trên điện thoại di động của Sinh viên (Sinh viên tải ứng dụng về điện thoại):

## Màn hình đăng nhập

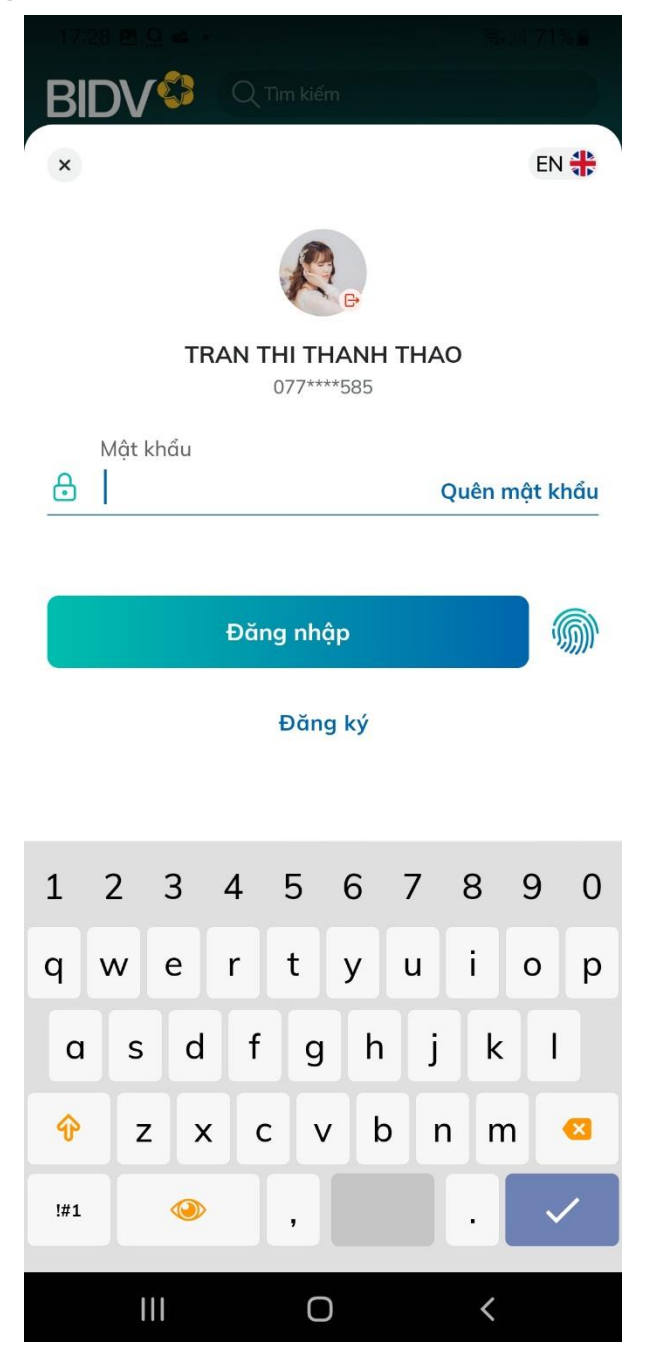

- **Bước 2:** Sinh viên nhập số điện thoại di động và Mật khẩu, màn hình thông tin Sinh viên sẽ được hiển thị:

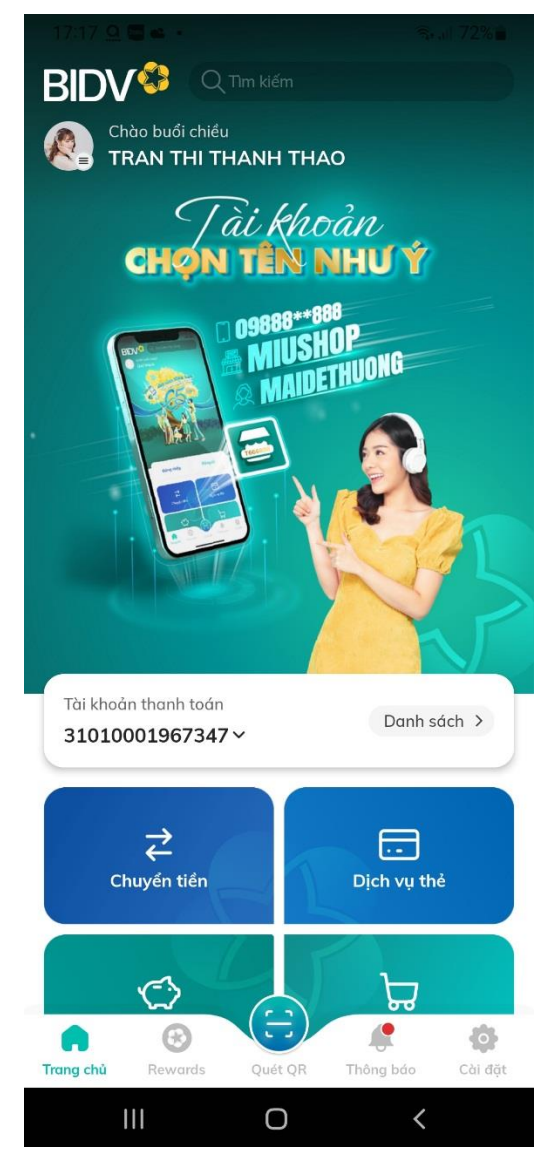

**Bước 3:** Sinh viên chọn mục "Xem tất cả dịch vụ" trong mục "Dịch vụ yêu thích" => Chọn mục "Thanh toán" trong Dịch vụ Ngân hàng

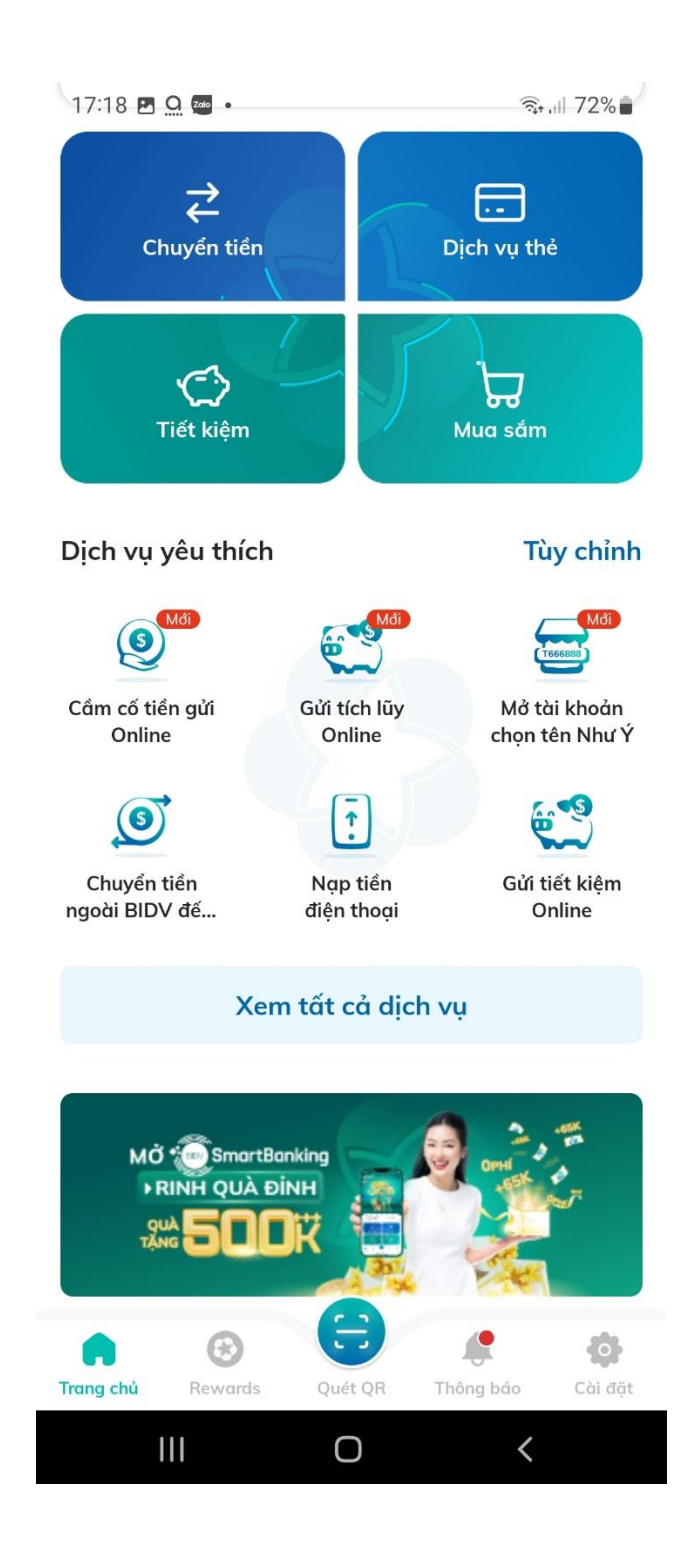

| 17:18 🖪 🚨 左  |                 | হি•,⊪ 72%∎ |
|--------------|-----------------|------------|
| <            | Quản lý dịch vụ |            |
| Dịch vụ ngâi | n hàng          |            |
| ( <b>a</b> ) | 6               |            |

|                        | <b>2</b>                       |                           |
|------------------------|--------------------------------|---------------------------|
| Chuyển tiền            | Thanh toán                     | Dịch vụ thẻ               |
| Tiết kiệm<br>Online    | <b>Rút tiền mặt</b><br>tại ATM | (I)<br>Tiến vay           |
| <b>:</b>               |                                | Ë                         |
| Nạp tiền<br>điện thoại | Bán ngoại tệ                   | Tặng quà                  |
| Smart OTP              |                                |                           |
| Dịch vụ bảo h          | iểm                            |                           |
| •                      | ٢                              |                           |
| Bảo hiểm BIC           | Thanh toán phí<br>bảo hiểm     | Bảo hiểm<br>nhân thọ BIDV |
| Bổi thường             | Tất cả dịch vụ 🗡               |                           |
| 111                    | Ο                              | <                         |

- **Bước 4:** Sinh viên chọn mục "Học phí\_Lệ phí thi\_trường học", màn hình hiển thị ô tìm kiếm, chọn Đại học Mở TPHCM

| 17:18 🖪 💁 🔤 🔹                           |                                   | જી, તા 72%                   |  |  |
|-----------------------------------------|-----------------------------------|------------------------------|--|--|
| <                                       | Tất cả dịch vụ                    |                              |  |  |
| Q. Tìm kiếm tên dịch vụ, mẫu thanh toán |                                   |                              |  |  |
| 47                                      | Ш                                 | $\odot$                      |  |  |
| Tiền điện                               | Nộp tiền chứng<br>khoán           | Bảo hiểm                     |  |  |
| $\bigcirc$                              | Ŕ                                 | 6                            |  |  |
| Bảo hiểm BIC                            | Bảo hiểm xã hội<br>cho cá nhân    | Bảo hiểm xã<br>hội cho doanh |  |  |
| 6                                       | A                                 | E.                           |  |  |
| Bất động sản                            | Dịch vụ golf                      | Dịch vụ logistics            |  |  |
|                                         | Ш                                 | $\mathcal{Q}$                |  |  |
| Giao thông                              | Học phí_ lệ phí<br>thi_trường học | Mua chứng chỉ<br>quỹ mở      |  |  |
| ਸ਼                                      |                                   | [ <b>@</b>                   |  |  |
| Mua sắm                                 | Mã thẻ cào                        | NAP DATA 3G/<br>4G           |  |  |
| X                                       | 血                                 | <b>(</b>                     |  |  |
| Nộp thuế                                | Thanh toán phí<br>quản lý chung   | Thanh toán trực<br>tuyến     |  |  |
| ~                                       | ස                                 |                              |  |  |
| 111                                     | 0                                 | <                            |  |  |

| 17:19                  | 9 🗷 🤐 🥗 🧠 🦡 ເຟ 72% 着                   |  |  |  |  |
|------------------------|----------------------------------------|--|--|--|--|
| Chọn nhà cung cấp Đóng |                                        |  |  |  |  |
| Qn                     | no                                     |  |  |  |  |
| Ш                      | Trường MN Hoa Mai TP.Thủ Dầu Một       |  |  |  |  |
| Ш                      | Trường MN Mỗ Lao                       |  |  |  |  |
| Ш                      | Trường MN Đồng Môn Hà Tĩnh             |  |  |  |  |
| Ш                      | Trường Mẫu giáo Họa Mi TP. Thủ Dầu Một |  |  |  |  |
| ш                      | Trường THCS Mông Dương Cẩm Phả         |  |  |  |  |
| Ш                      | Trường THPT Mông Dương Cẩm Phả         |  |  |  |  |
| Ш                      | Trường Tiểu học Mông Dương Cẩm Phả     |  |  |  |  |
| Ш                      | Trường Tiểu học Ái Mộ B                |  |  |  |  |
| Ш                      | Trường Đại học Mỏ Địa chất             |  |  |  |  |
| Ш                      | Đại học Mở TP.HCM                      |  |  |  |  |
| Ш                      | Đại học Thủ Dầu Một                    |  |  |  |  |
|                        |                                        |  |  |  |  |

Bước 5: Nhập mã sinh viên, chọn "Tài khoản trích nợ của Sinh viên" Sinh viên nhấn nút "Tiếp tục" -> Thông tin hóa đơn sẽ hiển thị

| 17:31 🖪 🚨 🛳 🔹                  |                                   | হিনা 71% |
|--------------------------------|-----------------------------------|----------|
| <                              | Thanh toán                        | G        |
|                                |                                   |          |
| 81<br>25,                      | 010001967347<br>016,676 VND       | 0.       |
|                                | lọc phí_ lệ phí thi_trường<br>lọc |          |
| Thông tin tha                  | nh toán                           |          |
| Nhà cung cấp                   |                                   |          |
| Đại học Mở T                   | Р.НСМ                             | •        |
| Dịch vụ<br><b>Đại Học Mở T</b> | р.НСМ                             | •        |
| Mã khách hàn                   | ıg                                |          |
|                                |                                   |          |
|                                |                                   |          |
|                                |                                   |          |
|                                |                                   |          |

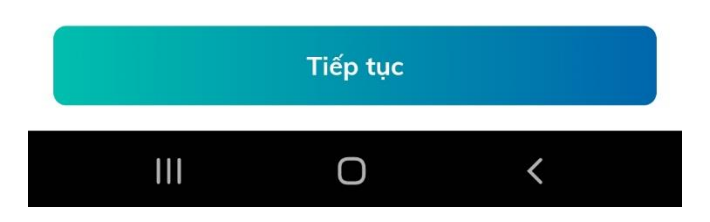

- **Bước 4:** Sinh viên chọn hóa đơn cần thanh toán và nhấn nút "Tiếp tục" để thanh toán hóa đơn học phí.

- **Bước 5**: Sinh viên xác nhận thanh toán và nhập yếu tố xác thực thứ 2 OTP (được gửi đến điện thoại Sinh viên) để xác thực thanh toán hóa đơn.

- **Bước 6**: Hệ thống trả về kết quả giao dịch hiển thị trên màn hình BIDV Smart Banking: thông tin giao dịch của Sinh viên sẽ được lưu tại mục "Báo cáo giao dịch"